## 個人向けインターネットバンキングでパスワード入力ミスを防止する方法

パソコン等のパスワード入力では、基本的に入力した文字は伏字(「●」等)で表示されるため 入力に間違いがあっても発見することができません。

- 個人向けインターネットバンキングでは、入力したパスワードを確認する方法があるので、 以下の通り、手順を説明いたします。
  - \*1 下記手順はログイン時のものですが、振込振替取引における「確認用パスワード」入力 等においても同様に利用できます。
  - \*2 不正送金等の被害防止のため、以下に注意して行なってください。
    - ・インターネットセキュリティ・ウィルス対策が導入されているパソコンで、ウィルス・ スパイウェア等に感染していないことを確認してください。
  - ・この方法を行なうときは、画面を盗み見られる状況に無いことを確認してください。 \*3 パソコンの環境によっては利用できないことがあります。(古いパソコン等)
    - 下記手順は以下の環境で確認、作成しました。これ以降の環境であれば利用可能です。 OS:Windows 7、ブラウザ:インターネットエクスプローラー11
- 1. 個人向けインターネットバンキング・ログインページで「ログインID」・「ログインパス ワード」を入力します。

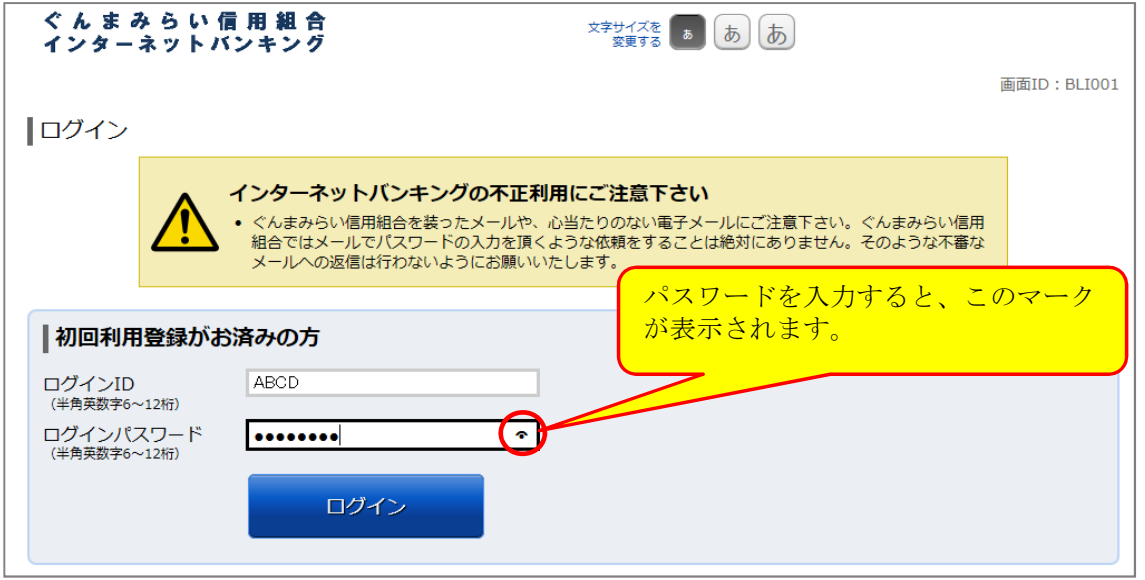

2. パスワード入力欄、右の ~ マークにマウスカーソルを合わせて左ボタンを押下します。

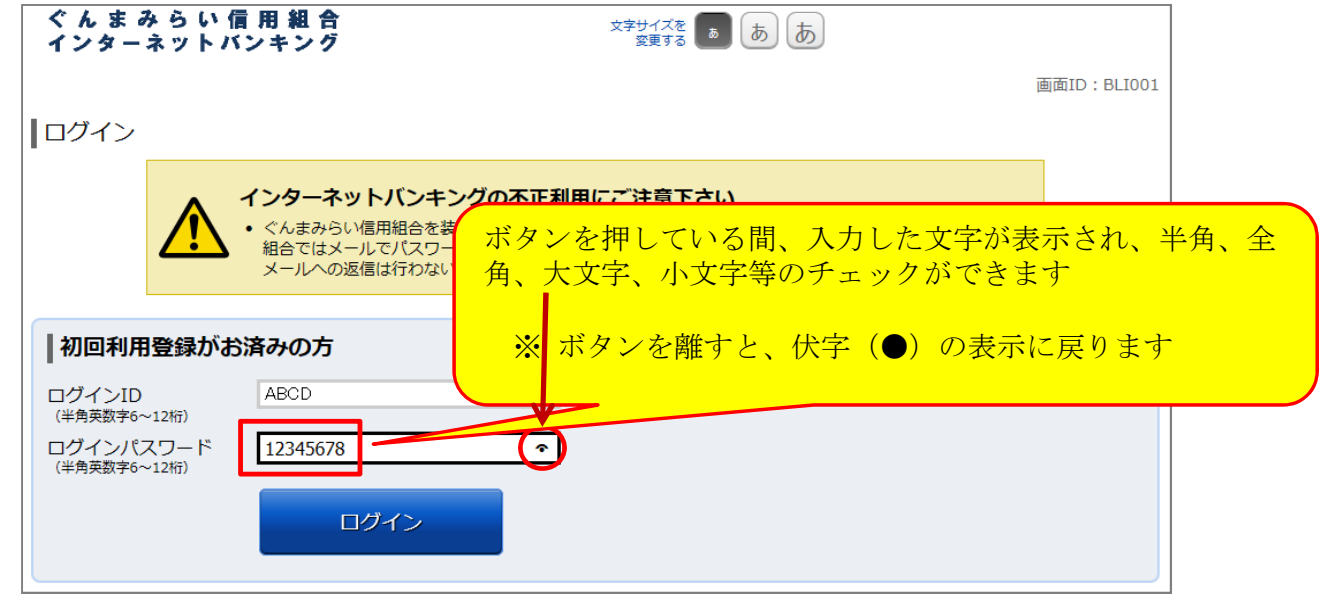

3. 上記により入力したパスワードに間違いが無いことを確認したら、ログインします。

一以上一